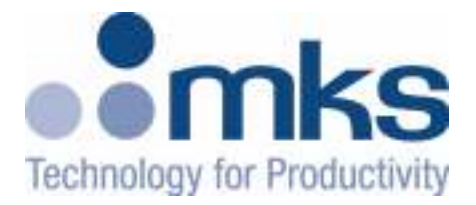

# **ToolLink DeviceNet Gateway**

# User's Manual

# TABLE OF CONTENTS

| CHAPTER 1 – OVERVIEW                                       | 4         |
|------------------------------------------------------------|-----------|
| HARDWARE                                                   | 4         |
| CONFIGURATION                                              | 6         |
| DeviceNet Interface                                        |           |
| SERIAL INTERFACE                                           |           |
| CHAPTER 2 – QUICK START GUIDE                              | 8         |
|                                                            |           |
| HARDWARE SETUP                                             |           |
| SYSTEM CONFIGURATION                                       |           |
| CONFIGURING THE GATEWAY                                    |           |
| I RANSFERRING DATA                                         |           |
| CHAPTER 3 – THEORY OF OPERATION                            |           |
| DEVICENET INTERFACE                                        |           |
| SERIAL INTERFACE                                           |           |
| CHAPTER 4 – GATEWAY CONFIGURATION                          | 13        |
| CONFIGURE DEVICENET INTERFACE                              | 13        |
| DeviceNet Baud Rate Switch                                 | 13        |
| MAC ID Switches                                            |           |
| POWER UP GATEWAY                                           |           |
| DeviceNet Status LEDs                                      |           |
| Serial Channel Status LEDs                                 |           |
| Register EDS File                                          |           |
| CHAPTER 5 – DEVICENET PROFILE                              |           |
|                                                            | 15        |
| DeviceNet Message Types                                    | <i>IJ</i> |
| DEVICENET OBJECT CLASSES                                   | 13        |
| Revision Attribute A                                       | 13<br>16  |
| Device Status – Attribute 5                                | 10<br>16  |
| Serial Number – Attribute 6                                | 10        |
| ROUTER OBJECT CLASS CODE: 02 (0x02)                        |           |
| DEVICENET OBJECT CLASS CODE: 03 (0x03)                     |           |
| MACID – Attribute 1                                        |           |
| Baud Rate – Attribute 2.                                   |           |
| Allocation Information – Attribute 5                       |           |
| ASSEMBLY OBJECT CLASS CODE: 04 (0x04)                      |           |
| CONNECTION OBJECT CLASS CODE: 05 (0x05)                    |           |
| State – Attribute 1                                        |           |
| Connection ID's – Attributes 4 and 5                       |           |
| Production and Consumed Sizes – Attributes 7 and 8         |           |
| Watch Dog Timeout Activity – Attribute 12                  |           |
| USER DEFINED (SERIAL STREAM) OBJECT CLASS CODE: 100 (0x64) |           |
| Receive Data – Attribute 3                                 |           |
| Transmit Data – Attribute 4                                |           |
| Baud Rate – Attribute 6                                    |           |
| Parity – Attribute 7                                       |           |
| Flow Control – Attribute 8                                 |           |
| Receive Mode – Attribute 9                                 |           |
| 1 ime-Uut:                                                 |           |
| Start/Stop Delimiters:                                     |           |
| Stop Detimiter:                                            |           |

| Start Delimiter:                      |  |
|---------------------------------------|--|
| No Delimiters:                        |  |
| Start Delimiter String – Attribute 11 |  |
| Stop Delimiter String – Attribute 12  |  |
| Rx Handshake Enable – Attribute 13    |  |
| TX Handshake Enable – Attribute 16    |  |
| Maximum Rx Size – Attribute 19        |  |
| Maximum TX Size – Attribute 20        |  |
| Byte Swapping – Attribute 21          |  |
| APPENDIX A – PRODUCT SPECIFICATIONS   |  |
| DEVICENET INTERFACE                   |  |
| Serial Channel                        |  |
| Environmental                         |  |
| APPENDIX B – ASCII CHARACTER CODES    |  |
|                                       |  |

# Chapter 1 – Overview

This document describes how to install, configure, and operate the CDN466 series of serial to DeviceNet gateways. The following products are covered in this user manual:

| Part Number | FW Rev.        | Serial Channel    |
|-------------|----------------|-------------------|
| CDN466      | 1.01 or higher | RS232 full duplex |

The CDN466 gateways allow you to easily interface a wide variety of serial devices to any DeviceNet industrial control network. Standard CDN466 products are tightly packaged and sealed in a rugged industrial case. Board-level and customized gateways are also available upon request.

# <u>Hardware</u>

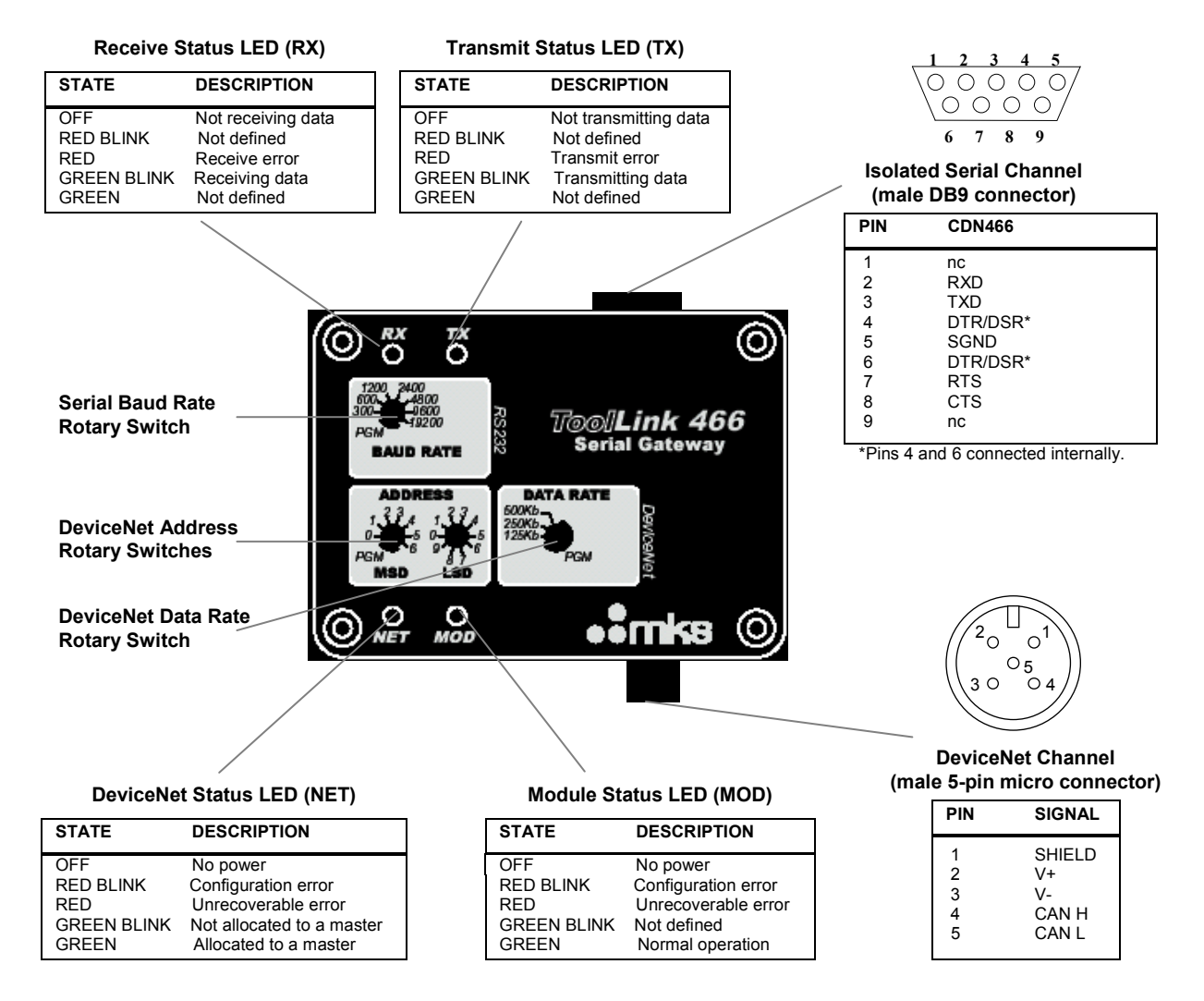

# **INSTALLATION**

Mount the ToolLink Gateway on a horizontal or vertical surface, in a suitable location or enclosure for your application. Provide sufficient clearance and airflow to maintain 0°C to 70°C ambient operating temperature range. Fasten the ToolLink Gateway to the mounting surface using two screws (not provided) in the 0.19 inch mounting holes.

All dimensions are inches

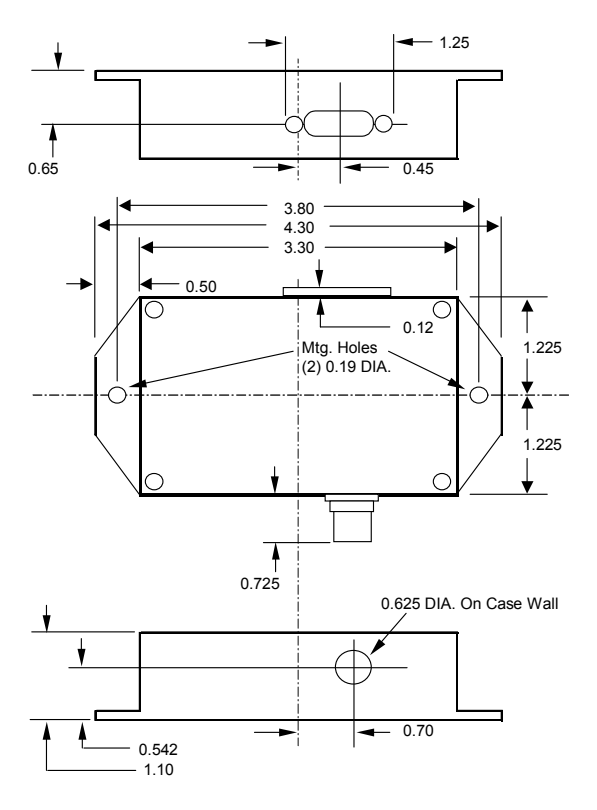

# <u>ROTARY SWITCHES</u>

Set the ToolLink rotary switches to the desired settings. Use a small slotted screwdriver to rotate the switches. Align the indicator arrow to the desired setting, as shown below.

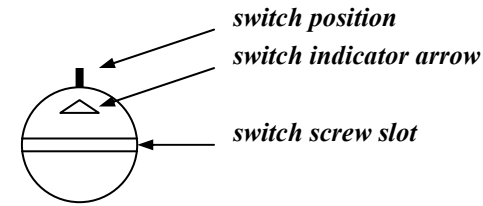

Each rotary switch parameter has a **PGM** option. Setting a switch to PGM allows the parameter to be remotely set over DeviceNet. However, it must first be initialized. To initialize, set the switch to desired value and power up the gateway. The new settings are saved in its memory. Power down and change switch to PGM mode.

# <u>WIRING</u>

The ToolLink Gateway requires two connections – one to the DeviceNet network (male 5-pin micro connector) and one to the serial device (male DB9 connector). DeviceNet and serial cables are available from a variety of industrial sources. Follow all applicable electrical codes in your area when mounting and wiring any electrical device.

All power is received from the DeviceNet network. The ToolLink Gateway draws up to 200mA from the 24VDC power supply. Select your DeviceNet cables and power supply so that it can provide sufficient current for all networked devices at their peak operating power.

The following are typical ToolLink Gateway wiring examples. Your RS232 or RS485 interface may vary. Refer to your device's documentation for the required data and control signals.

RS232 Interface

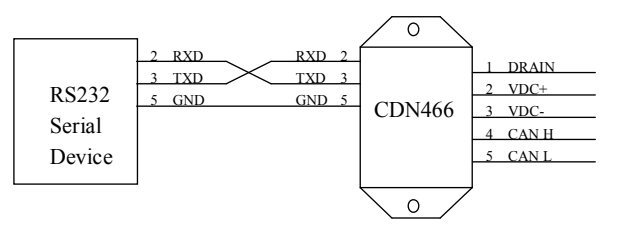

RS232 Interface, HW Flow Control

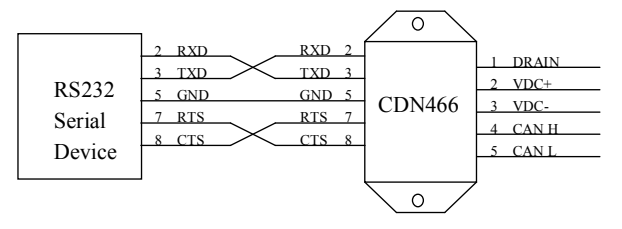

# **CONFIGURATION**

Rotary switches and software parameters configure the ToolLink Gateway's DeviceNet Interface, Serial Interface, Serial Receive, and Serial Synchronization functions. The ToolLink Gateway can be configured over its DeviceNet channel. Use your DeviceNet Configuration application program and the ToolLink EDS file to set the software parameters over the DeviceNet channel.

| FUNCTION                  | PARAMETER              | TYPE     | VALUE                                                                         | DESCRIPTION                                                                                                    |
|---------------------------|------------------------|----------|-------------------------------------------------------------------------------|----------------------------------------------------------------------------------------------------|
| DeviceNet<br>Interface    | Address                | Switch   | 00 TO 63                                                                      | Sets DeviceNet node address. MSD switch sets the most<br>significant digit (0x to 6x). LSD switch sets the least significant<br>digit (x0 to x9).                                                                           |
|                           | Data Rate              | Switch   | 0 = 125Kbps<br>1 = 250kbps<br>2 = 500Kbps                                     | Sets DeviceNet data rate.                                                                                                    |
|                           | Maximum Receive Size   | Software | 0 to 64 bytes                                                                 | Defines the maximum receive message packet size. The total number of ToolLink input bytes is Maximum Receive Size + 4.                                                                                                    |
|                           | Maximum Transmit Size  | Software | 0 to 64 bytes                                                                 | Defines the maximum transmit message packet size. The total number of ToolLink output bytes is Maximum Transmit Size + 4.                                                                                                   |
|                           | Byte-Swap Enable       | Software | 0 = disabled<br>1 = enabled                                                   | Defines how ToolLink formats its input and output data fields.<br>When enabled, ToolLink swaps every 2 bytes in the data field.                                                                                             |
| Serial Interface          | Baud Rate              | Switch   | $0 = 19200  4 = 4800 \\ 1 = 600  5 = 9600 \\ 2 = 1200  6 = 19200 \\ 3 = 2400$ | Sets the serial channel baud rate.                                                                                                    |
|                           | Parity                 | Software | 0 = No parity<br>1 = Even parity<br>2 = Odd parity                            | Sets the serial channel parity mode. Received byte is tested for errors, and then parity bit is cleared before the byte is saved in RX buffer.                                                                              |
|                           | Flow Control           | Software | 0 = None<br>1 = CTS/RTS                                                       | Sets the serial channel flow control.<br>CTS/RTS is an RS232 hardware flow control option. Gateway<br>keeps RTS output active (low) when it can receive data.<br>Gateway only transmits data when CTS input is active (low) |
| Serial Receive            | Receive Mode           | Software | 0 = Timeout<br>1 = Length<br>2 = Delimiter                                    | Selects how the gateway receives a complete message packet.                                                                                                    |
|                           | Start Delimiter String | Software | String of 0-4 bytes:<br>[Length][B1][B2][B3][B4]                              | Used when Receive Mode = Start/Stop Delimiter.<br>Defines the start of a received message packet.                                                                                                    |
|                           | Stop Delimiter String  | Software | String of 0 to 4 bytes:<br>[Length][B1][B2][B3][B4]                           | Used when Received Mode = Start/Stop Delimiter.<br>Defines the end of a received message packet.                                                                                                    |
| Serial<br>Synchronization | RX Handshake Enable    | Software | 0 = disabled<br>1 = enabled                                                   | Optional receive serial message handshake protocol between ToolLink Gateway and application program.                                                                                                    |
|                           | TX Handshake Enable    | Software | 0 = disabled<br>1 = enabled                                                   | Optional transmit serial message handshake protocol between ToolLink Gateway and application program.                                                                                                    |

# **DeviceNet Interface**

The ToolLink Gateway can receive serial message packets up to 68 bytes long. The DeviceNet Output Size (Produce Size) is equal to the Maximum Receive Size + 4 bytes of overhead. The Maximum Receive Size parameter defines the Data Field size (M) for the input bytes.

| ToolLink DeviceNet Input Bytes |       |       |        |            |  |  |
|--------------------------------|-------|-------|--------|------------|--|--|
| STATUS                         | RXCTR | TXACK | LENGTH | DATA FIELD |  |  |

| STATUS | RXCTR  | TXACK  | LENGTH | DATA FIEL |
|--------|--------|--------|--------|-----------|
| 1 byte | 1 byte | 1 byte | 1 byte | M bytes   |

The ToolLink Gateway can transmit serial message packets up to 68 bytes long. The DeviceNet Input Size (Consume Size) is equal to the Maximum Transmit Size + 4 bytes of overhead. The Maximum Transmit Size parameter defines the Data Field size (N) for the output bytes.

#### ToolLink DeviceNet Output Bytes

| COMMAND | RXACK  | TXCTR  | LENGTH | DATA FIELD |  |
|---------|--------|--------|--------|------------|--|
| 1 byte  | 1 byte | 1 byte | 1 byte | N bytes    |  |

# Serial Interface

The **Receive Mode** parameter defines how the ToolLink Gateway receives serial message packets. The three supported modes include Timeout mode, Length mode and Delimiter mode.

When in Timeout mode, the ToolLink Gateway waits for an inter-byte delay to signal the end of a message packet. If the receiver is idle for more than 3.5 byte times (or 5 msec, whichever value is greater), then all bytes received before the timeout are grouped into a single message packet. 1 byte time = 10 bits ÷ baud rate.

When in Length mode, the ToolLink Gateway receives a fixed number of bytes as a complete message packet. The **Maximum Receive Size** parameter defines the message packet size (0 to 64 bytes) for the LENGTH mode.

When in delimiter mode, the ToolLink Gateway uses start and stop delimiter strings to identify the beginning and end of a message packet. The **Start Delimiter String** parameter defines the beginning of a message, and the **Stop Delimiter String** parameter defines the end of a message.

# Chapter 2 – Quick Start Guide

This chapter describes the setup for a simple gateway solution using a DeviceNet master and the serial port of a PC using HyperTerminal. Before beginning a basic understanding of DeviceNet and rs232 is required. Experience using explicit and poll transactions from the software provided with your DeviceNet master is essential. For more information on generating explicit and poll messages consult the DeviceNet master's software user's guide.

#### <u>Hardware Setup</u>

Setup a gateway connection between a device net master and the serial port of a PC.

Required Hardware:

- Null modem cable
- Device net cable
- Device net master
- PC with HyperTerminal
- Serial gateway

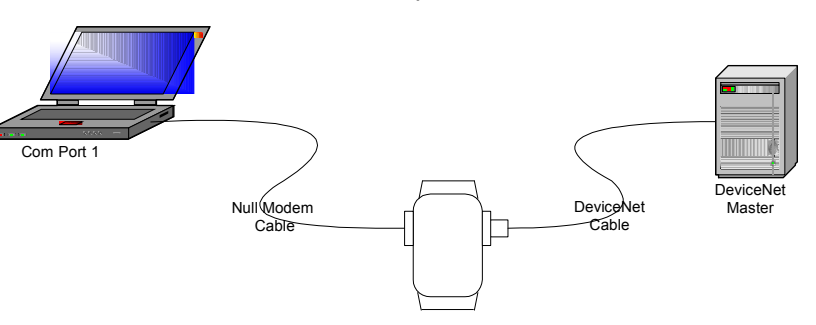

CDN466/CDN467

# System Configuration

Configure the HyperTerminal properties in the File Menu of HyperTerminal with the following parameters.

- 9600 baud
- 1 stop bit
- 8 bits of data
- Odd parity
- No flow control

| Bits per second: | 9600 | •        |
|------------------|------|----------|
| Data bits:       | 8    | <u> </u> |
| Parity:          | Odd  | T        |
| Stop bits:       | [1   | •        |
| Flow control:    | None |          |

# **Configuring the Gateway**

The major steps for configuring the gateway include setting up the Serial Stream Object, the Serial Receive Object, and the Serial Transmit Object.

Configure the gateway switches as follows:

- MACID MSD to 0
- MACID LSD to 1
- DeviceNet Data rate to 500K
- RS2323 baud rate to 19200

Once all of the hardware is setup and powered up, make sure that the master can allocate both poll and explicit connections to the gateway. Once allocated, both the net and mod LED will be solid green.

Using the DeviceNet master's software loads the parameters for the serial stream object, the serial receive object, and the serial transmit object in the tables below for the gateway through the device net connection by using explicit messaging.

| Attribute | Access  | Name                | Value   |
|-----------|---------|---------------------|---------|
| 6         | Get     | Baud Rate           | 9600    |
| 7         | Get/Set | Parity              | None    |
| 8         | Get/Set | Flow Control        | None    |
| 9         | Get/Set | Receive Mode        | Timeout |
| 13        | Get/Set | RX Handshake Enable | 0 = No  |
| 16        | Get/Set | TX Handshake Enable | 0 = No  |
| 19        | Get/Set | Max Receive Size    | 1       |
| 20        | Get/Set | Max Transmit Size   | 1       |

| 64) |
|-----|
|     |

# **Transferring data**

The ToolLink Gateway is now set up the receive data. The Output Size (Produce Size) will be equal to 5. The 5 Byte poll response will is described below

#### ToolLink DeviceNet Input Bytes

| STATUS | RXCTR  | TXACK  | LENGTH | DATA FIELD |  |
|--------|--------|--------|--------|------------|--|
| 1 byte | 1 byte | 1 byte | 1 byte | 1 byte     |  |

The ToolLink Gateway is now set up the Transmit data. The Input Size (Consume Size) will be equal to 5. The 5 Byte poll will is described below.

| ToolLink DeviceNet Output Bytes |        |        |        |            |  |  |  |
|---------------------------------|--------|--------|--------|------------|--|--|--|
| COMMAND                         | RXACK  | TXCTR  | LENGTH | DATA FIELD |  |  |  |
| 1 byte                          | 1 byte | 1 byte | 1 byte | 1 byte     |  |  |  |

# Chapter 3 – Theory of Operation

This chapter describes how the CDN466 gateway operates. You should have a working knowledge of DeviceNet and asynchronous serial communications before continuing. The Open DeviceNet Vendors Association (<u>www.odva.com</u>) is a good source for general DeviceNet information. Refer to your serial device documentation for its protocol information.

# **DeviceNet Interface**

The DeviceNet Specification defines an Object Model that consists of Objects and Attributes. An Object is a predefined software process, and an Object Attribute is a data value used or created by that process. An Object can have multiple Instances, or the same process operating with different sets of Attributes or data values. For the purpose of this document, an Object Instance is an independent program or process, and its Attributes are configuration parameters and data values that are unique to that specific Object Instance.

The CDN466 gateway has six different Object Classes, or types. Five are standard objects defined by the DeviceNet Specification (*Identity, Router, DeviceNet, Assembly, Connection*). One specific object defines for the CDN466 gateway (*Serial Stream*). The *Serial Stream Object* configures the serial channel, and scans the incoming serial stream for valid message packets

The CDN466 gateway operates as a DeviceNet slave. It supports Explicit Messages and Polled I/O Messages of the predefined master/slave connection set. The Explicit Unconnected Message Manager (UCMM) is not supported. The CDN466 will be a Group 2 Only Slave device. It will support Change-of-State and Polled I/O Messages. It will also support Explicit Messaging. The DeviceNet interface will comply with the DeviceNet Physical Layer specification.

The I/O Messaging process consists of the DeviceNet master sending output data to the CDN466 in the form of a Poll/COS Command Message, and the CDN466 returning input data to the DeviceNet master in a Poll/COS Response Message. The difference between Poll and Change-of-State is Polled I/O Messaging is initiated by the DeviceNet master and responded to by the slave device

The output and input data bytes are typically mapped into data files inside the DeviceNet master. These data files are exchanged with the user application program, which acts upon the received input data and writes new output data to the DeviceNet master.

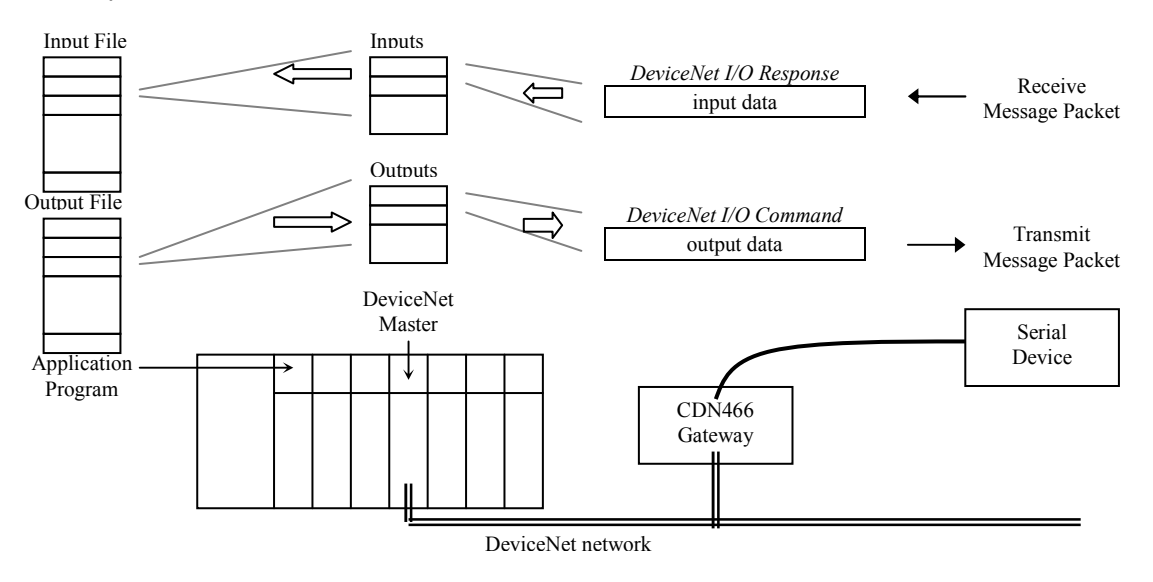

The first 4 output data bytes received from the DeviceNet master contain used to control and monitor the flow of data through the gateway. The remaining output data bytes contain serial message data to be transmitted out the serial channel.

The ToolLink Gateway can receive serial message packets up to 68 bytes long. Set the **Maximum Receive Size** equal to the size of the largest receive message packet for your application. This parameter defines the Data Field size (M) for the input bytes.

| ToolLink DeviceNet Input Bytes |        |        |        |            |  |  |  |
|--------------------------------|--------|--------|--------|------------|--|--|--|
| STATUS                         | RXCTR  | TXACK  | LENGTH | DATA FIELD |  |  |  |
| 1 byte                         | 1 byte | 1 byte | 1 byte | M bytes    |  |  |  |

The ToolLink Gateway can transmit serial message packets up to 68 bytes long. Set the **Maximum Transmit Size** equal to the size of the largest transmit message packet for your application. This parameter defines the Data Field size (N) for the output bytes.

| ToolLink DeviceNet Output Bytes |        |        |        |            |  |  |
|---------------------------------|--------|--------|--------|------------|--|--|
| COMMAND                         | RXACK  | TXCTR  | LENGTH | DATA FIELD |  |  |
| 1 byte                          | 1 byte | 1 byte | 1 byte | N bytes    |  |  |

# <u>Serial Interface</u>

The *Serial Stream Object* attributes configure the serial channel's baud rate, number of data bits and stop bits, parity, and flow control. This configuration applies to both the serial transmitter and receiver. The gateway has separate 128-byte serial transmit and receive FIFO buffers, allowing full duplex operation when supported by the physical layer media.

The Serial Stream Object is also used to configure the message packet format. A message packet is determined by one of three modes. List mode searches for Pre-Delimiter and Post-Delimiter byte strings at the beginning and end of a message. Length mode captures a specific number of message bytes, defined by Packet Length. Timeout mode uses an inter-byte delay (Packet Timeout) to signal the end of a message. The following examples show the three Serial Stream Object Delimiter modes.

When the Receive Mode is set to List, the ToolLink Gateway uses start and stop delimiter strings to identify the beginning and end of a message packet. The **Start Delimiter String** attribute defines the beginning of a message, and the **Stop Delimiter String** attribute defines the end of a message.

The **Start Delimiter String** attribute format is [length][byte1][byte2][byte3][byte4]. The length byte is 0 to 4. The remaining byte(s) define the start of a message packet, which must be a unique byte string that is not used elsewhere in the message packet. The ToolLink Gateway monitors received bytes for a match to the Start Delimiter byte string. When a match is found, the start delimiter byte(s) and all subsequent bytes are saved in the RX buffer, until a Stop Delimiter byte string is received. If the Start Delimiter String is null (length = 0), the gateway starts saving the first received byte in the RX buffer.

The **Stop Delimiter String** attribute format is [length][byte1][byte2][byte3][byte4]. The length byte is 0 to 4. The remaining byte(s) define the end of a message packet, which must be a unique byte string that is not used elsewhere in the message packet. Once a Start Delimiter String is received, the ToolLink Gateway monitors the received bytes for a match to the Stop Delimiter byte string. When a match is found, the gateway saves the stop delimiter bytes and the message packet is complete. If the Stop Delimiter String is null (length = 0), then the gateway saves the start delimiter bytes and all subsequent bytes until the **Maximum Receive Number** of bytes are received. This is a modified version of the Length Mode, using a start message delimiter to signal the start of a new fixed length message packet.

When Receive Mode = TIMEOUT, the ToolLink Gateway waits for an inter-byte delay to signal the end of a message packet. If the receiver is idle for more than 3.5 byte times (or 5 msec, whichever value is greater), then all bytes received before the timeout are grouped into a single message packet.

1 byte time = 10 bits  $\div$  baud rate.

When Receive Mode = LENGTH, the ToolLink Gateway receives a fixed number of bytes as a complete message packet. The **Maximum Receive Size** parameter defines the message packet size (0 to 64 bytes) for the LENGTH mode.

#### Serial Synchronization

The **RX Handshake Enable** parameter selects the Receive Synchronization option. The Receive Counter (RXCTR) input byte and Receive Acknowledge (RXACK) output byte provide a handshake between the ToolLink Gateway and application program. The ToolLink Gateway always increments RXCTR (1-255) when it loads a new RX message packet into the input Data Field. When Receive Synchronization is enabled, the application must set RXACK = RXCTR to acknowledge receipt of an RX message, before the ToolLink Gateway will load the next RX message into the input Data Field. A ladder logic algorithm for Receive Synchronization is shown below.

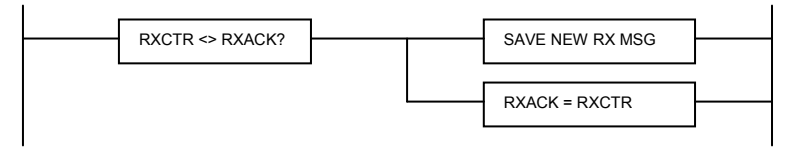

The **TX Handshake Enable** parameter selects the Transmit Synchronization option. The Transmit Counter (TXCTR) output byte and Transmit Acknowledge (TXACK) input byte provide a handshake between the ToolLink Gateway and application program. When Transmit Synchronization is enabled, the application must increment TXCTR (1-255) when is loads a new TX message packet into the output Data Field. The ToolLink Gateway sets TXACK = TXCTR after it loads the message into the TX buffer. The application should wait for the acknowledgement before sending a new TX message, to ensure no data is lost. A ladder logic algorithm for Transmit Synchronization is shown below.

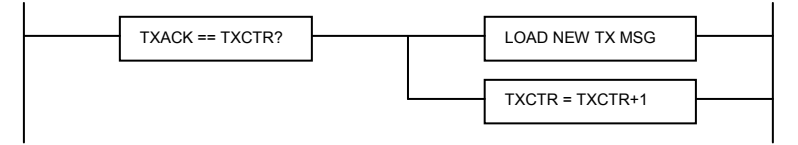

# Chapter 4 – Gateway Configuration

This chapter describes how to configure and operate the CDN466 gateway. Reading and writing attribute values over its DeviceNet interface configure the gateway. There are a variety of DeviceNet configuration tools available. Simple configuration tools use GET\_ATTRIBUTE and SET\_ATTRIBUTE explicit message commands to read and write attribute values, addressing each attribute by its *Object, Instance,* and *Attribute* numbers. This information is contained in Chapter 5. More sophisticated configuration tools use EDS files to simplify attribute configuration. You can configure the gateway using pull-down menus, buttons, and data entry fields from the gateway's Electronic Data sheet (EDS) file.

# Configure DeviceNet Interface

The DeviceNet Baud Rate and MAC ID Address are set using the rotary switches. Configure switches before connecting to the DeviceNet network. There is either a small triangular indicator or white indicator on the switch. Use a small screwdriver to align that indicator with the desired setting. Remove the CDN466 cover if necessary to access the rotary switches.

# DeviceNet Baud Rate Switch

Valid settings are 125K, 250K, 500K, or PGM. When PGM is selected, the CDN466 uses the baud rate saved in its retentive memory. To save a valid baud rate in memory, set the switch to the desired baud rate and power up the CDN466 for a few seconds. Power down and set the switch to PGM. You may also write to the DeviceNet Object Baud Rate attribute.

| POSITION | SETTING  | POSITION | SETTING |
|----------|----------|----------|---------|
| 0        | 125 Kbps | 5        | invalid |
| 1        | 250 Kbps | 6        | invalid |
| 2        | 500 Kbps | 7        | invalid |
| 3        | invalid  | 8        | invalid |
| 4        | invalid  | 9        | PGM     |

# MAC ID Switches

The two MAC ID switches represent decimal numbers from 00 to 99. The LSB switch selects the *Ones* digit and the MSB switch selects the *Tens* digit. Valid MAC IDs are 00 to 63. Setting a MAC ID address greater than 63 forces the gateway to use the MAC ID saved in retentive memory. To save a valid MAC ID in memory, set the switches to the desired MAC ID and power up the CDN466 for a few seconds. Power down and set the switches to value greater than 63. You may also write to the DeviceNet Object MAC ID attribute.

| MSB | LSB    | Address  | MSB | LSB    | Address        |
|-----|--------|----------|-----|--------|----------------|
| 0   | 0 to 9 | 00 to 09 | 6   | 4 to 9 | stored address |
| 1   | 0 to 9 | 10 to 19 | 7   | 0 to 3 | stored address |
| 2   | 0 to 9 | 20 to 29 | 8   | 0 to 9 | stored address |
| 3   | 0 to 9 | 30 to 39 | 9   | 0 to 9 | stored address |
| 4   | 0 to 9 | 40 to 49 |     |        |                |
| 5   | 0 to 9 | 50 to 59 |     |        |                |
| 6   | 0 to 3 | 60 to 63 |     |        |                |

# **Power Up Gateway**

Connect the gateway to a DeviceNet network to power up the gateway.

# DeviceNet Status LEDs

The CDN466 gateway has two bi-color status LEDs (*NET* and *MOD*) that indicate operational status. During power-up, the LEDs cycle through a sequence of alternating red and green. After power-up, the

*NET* LED should be flashing green (or solid green if allocated to a DeviceNet master) and the *MOD* LED should be solid green. If this does not occur, disconnect from DeviceNet and verify all the switch settings. See Chapter 8 for additional troubleshooting topics.

| State          | DeviceNet Status LED (NET)                            |
|----------------|-------------------------------------------------------|
| Off            | No power.                                             |
| Flashing Red   | Configuration error. Check DeviceNet switch settings. |
| Solid Red      | Unrecoverable error.                                  |
| Flashing Green | Device not allocated to a DeviceNet master.           |
| Solid Green    | Normal runtime, device allocated as a slave.          |

| State          | Module Status LED (MOD)                               |
|----------------|-------------------------------------------------------|
| Off            | No power.                                             |
| Flashing Red   | Configuration error. Check object attribute settings. |
| Solid Red      | Unrecoverable error.                                  |
| Flashing Green | Not defined.                                          |
| Solid Green    | Normal Operation.                                     |

# Serial Channel Status LEDs

The gateway has two bi-color LEDs to indicate serial channel activity. The *TX* LED flashes green when a packet is being transmitted. The *RX* LED flashes green when a packet is being received. A fault is indicated by solid red. After power-up, both LEDs should be off.

| State          | Transmit Status LED ( <i>TX</i> )        |
|----------------|------------------------------------------|
| Off            | No data being transmitted                |
| Flashing Red   | Not defined                              |
| Solid Red      | Transmit error (parity or overrun error) |
| Flashing Green | Data being transmitted                   |
| Solid Green    | Not defined                              |
|                |                                          |

| State          | Receive Status LED ( <i>RX</i> )        |
|----------------|-----------------------------------------|
| Off            | No data being received                  |
| Flashing Red   | Not defined                             |
| Solid Red      | Receive error (parity or overrun error) |
| Flashing Green | Data being received                     |
| Solid Green    | Not defined                             |

# Register EDS File

If using a DeviceNet configuration tool that supports Electronic Data Sheet (EDS) files, you should now register the gateway's EDS file with the software. The latest EDS file versions can be downloaded from *www.mksinst.com*. Select the EDS file that matches your gateway's part number and firmware version. Follow your configuration tool instructions to register EDS file. The parameters in the EDS file correspond with the Serial Stream Object attributes defined in Chapter 5.

# Chapter 5 – DeviceNet Profile

The CDN466 device operates as a slave on the DeviceNet network. The unit supports Explicit Messages and Polled I/O Messages of the predefined master/slave connection set. It does not support the Unconnected Message Manager (UCMM).

### DeviceNet Message Types

As a group 2 slave device the CDN466supports the following message types.

| CAN IDENTIFIER | GROUP 2 Message Type                 |
|----------------|--------------------------------------|
| 10xxxxx111     | Duplicate MACID Check Message        |
| 10xxxxx110     | Unconnected Explicit Request Message |
| 10xxxxx101     | Master I/O Poll Command Message      |
| 10xxxxx100     | Master Explicit Request Message      |

xxxxxx = Node Address

#### **DeviceNet Object Classes**

The CDN466device supports the following DeviceNet object classes.

| CLASS CODE | OBJECT TYPE                   |
|------------|-------------------------------|
| 01 (0x01)  | Identity                      |
| 02 (0x02)  | Router                        |
| 03 (0x03)  | DeviceNet                     |
| 04 (0x04)  | Assembly                      |
| 05 (0x05)  | Connection                    |
| 100 (0x64) | User Defined Serial Interface |

# Identity Object Class Code: 01 (0x01)

The Identity Object is required on all devices and provides identification of and general information about the device.

#### Table 2 Class Attributes

| Attribute | Access | Name         | Туре | Value |
|-----------|--------|--------------|------|-------|
| 1         | Get    | Revision     | UINT | 1     |
| 2         | Get    | Max Instance | UINT | 1     |

| Attr | ttr Access |         | Name           | Туре       | Value                       |
|------|------------|---------|----------------|------------|-----------------------------|
|      | User       | Factory |                |            |                             |
| 1    | Get        | Get     | Vendor         | UINT       | 59                          |
| 2    | Get        | Get     | Product Type   | UINT       | 12 = Communications Adapter |
| 3    | Get        | Get     | Product Code   | UINT       | 7456                        |
| 4    | Get        | Get     | Revision       | STRUCT OF  |                             |
|      |            |         | Major Revision | USINT      | 1                           |
|      |            |         | Minor Revision | USINT      | 1                           |
| 5    | Get        | Get     | Device Status  | WORD       | See Below                   |
| 6    | Get        | Get     | Serial Number  | UDINT      | See Below                   |
| 7    | Get        | Get     | Product Name   | STRUCT OF  |                             |
|      |            |         | Length         | USINT      | 6                           |
|      |            |         | Name           | STRING [6] | CDN466                      |

# Table 3 Instance 1 Attributes

# Table 4 Common Services

| Service Code | Class | Instance | Service Name         |
|--------------|-------|----------|----------------------|
| 05 (0x05)    | No    | Yes      | Reset                |
| 14 (0x0E)    | Yes   | Yes      | Get_Attribute_Single |
| 50 (0x32)    | No    | Yes      | Change_Mode          |

# Revision – Attribute 4

MKS/CIT maintains strict revision control. The major revision number will increment as functional enhancements are implemented. The minor revision will increment if minor changes are incorporated.

#### Device Status – Attribute 5

| owned           | 0=not owned                                                                                                    |
|-----------------|----------------------------------------------------------------------------------------------------|
|                 | 1=owned (allocated)                                                                                                    |
| reserved        | 0                                                                                                    |
| configured      | 0                                                                                                    |
| reserved        | 0                                                                                                    |
| vendor specific | 0                                                                                                    |
| minor cfg fault | 0=no fault                                                                                                    |
|                 | 1=minor fault                                                                                                    |
| minor dev.fault | 0=no fault                                                                                                    |
|                 | 1=minor device fault                                                                                                    |
| major cfg.fault | 0=no fault                                                                                                    |
| , .             | 1=major cfg. Fault                                                                                                    |
| major dev.fault | 0=no fault                                                                                                    |
| 2               | 1=major device fault                                                                                                    |
| reserved        | 0                                                                                                    |
|                 | owned<br>reserved<br>configured<br>reserved<br>vendor specific<br>minor cfg fault<br>minor dev.fault<br>major cfg.fault<br>major dev.fault<br>reserved |

# <u>Serial Number – Attribute 6</u>

The serial number is encoded in the product during the manufacturing cycle and is guaranteed to be unique across all product lines produced by MKS/CIT. The Serial Number matches the bar codes serial number on the unit.

# Router Object Class Code: 02 (0x02)

The Message Router Object provides a messaging connection point through which a Client may address a service to any object class or instance residing in the physical device.

# Table 5 Class Attributes

| Attribute | Access | Name                      | Туре | Value |
|-----------|--------|---------------------------|------|-------|
| 1         | Get    | Revision                  | UINT | 1     |
| 6         | Get    | Max Class Attribute ID    | UINT | 7     |
| 7         | Get    | Max Instance Attribute ID | UINT | 2     |

# Table 6 Instance 1 Attributes

| Attribute | Access | Name                  | Туре | Value |
|-----------|--------|-----------------------|------|-------|
| 2         | Get    | Number of Connections | UINT | 2     |

#### Table 7Common Services

| Service Code | Class | Instance | Service Name         |
|--------------|-------|----------|----------------------|
| 14 (0x0E)    | Yes   | Yes      | Get_Attribute_Single |

# **DeviceNet Object** Class Code: 03 (0x03)

### Table 8 Class Attributes

| Attribute | Access | Name     | Туре | Value |
|-----------|--------|----------|------|-------|
| 1         | Get    | Revision | UINT | 2     |

# Table 9 Instance 1 Attributes

| Attribute | Access  | Name                   | Туре      | Value     |
|-----------|---------|------------------------|-----------|-----------|
| 1         | Get/Set | MACID                  | USINT     | See Below |
| 2         | Get/Set | Baud Rate              | USINT     | See Below |
| 5         | Get     | Allocation Information | STRUCT of | See Below |
|           |         | Choice Byte            | BYTE      |           |
|           |         | Master Node Addr.      | USINT     |           |

# Table 10Common Services

| Service Code | Class | Instance | Service Name         |
|--------------|-------|----------|----------------------|
| 14 (0x0E)    | Yes   | Yes      | Get_Attribute_Single |
| 16 (0x10)    | No    | Yes      | Set_Attribute_Single |

# MACID – Attribute 1

The MACID is set using two BCD rotary switches located on the front panel. Valid MACID addresses are 0 to 63 (0 to 3F Hex). Setting the switch address to a value greater than 63 will disable the switch and allow software setting of the MACID. The software setting defaults to the last hardware setting. The switch is only read during power up.

#### Baud Rate – Attribute 2

Settable only if the Baud Rate switch is set to a value greater than 2. Value returned will be switch value if less than 4 or the last value set.

| Switch/Value | Speed             |
|--------------|-------------------|
| 0            | 125 kbits         |
| 1            | 250 kbits         |
| 2            | 500 kbits         |
| >2           | Software settable |

#### Allocation Information – Attribute 5

Allocation\_byte

bit 0 explicit set to 1 to allocate

bit 1 polled set to 1 to allocate

bit 2 strobed (not supported)

bit 3-7 reserved (always 0)

## Assembly Object Class Code: 04 (0x04)

The Assembly Objects bind attributes of multiple objects to allow data to or from each object to be sent or received over a single connection.

#### Table 11 Class Attributes

| Attribute | Access | Name         | Туре | Value |
|-----------|--------|--------------|------|-------|
| 1         | Get    | Revision     | UINT | 2     |
| 2         | Get    | Max Instance | UINT | 101   |

# Table 12 Instance 100 Attributes

| Attribute | Access | Name                | Туре      | Value |
|-----------|--------|---------------------|-----------|-------|
| 3         | Get    | Data Stream (Input) | see notes | (1)   |

#### Table 13 Instance 101 Attributes

| Attribute | Access  | Name                 | Туре      | Value |
|-----------|---------|----------------------|-----------|-------|
| 3         | Get/Set | Data Stream (Output) | see notes | (2)   |

#### Table 14Common Services

| Service Code | Class | Instance | Service Name         |
|--------------|-------|----------|----------------------|
| 14 (0x0E)    | Yes   | Yes      | Get_Attribute_Single |
| 16 (0x10)    | No    | Yes      | Set_Attribute_Single |

- (1) The input data stream is structured as either an array of bytes or as a SHORT\_STRING consisting of a single byte length field and 'n' data bytes. Refer to the serial stream object class 100 for further information.
- (2) The output data stream is structured as either an array of bytes or as a SHORT\_STRING consisting of a single byte length field and 'n' data bytes. Refer to the serial stream object class overview and class 100 for further information.

# Connection Object Class Code: 05 (0x05)

The Connection Objects manage the characteristics of each communication connection. As a Group II Only Slave device the unit supports one explicit message connection and a POLL message connection.

#### Table 15 Class Attributes

| Attribute | Access | Name     | Туре | Value |
|-----------|--------|----------|------|-------|
| 1         | Get    | Revision | UINT | 1     |

#### Table 16 Instance 1 Attributes (Explicit Connection)

| Attribute | Access  | Name                    | Туре  | Value                |
|-----------|---------|-------------------------|-------|----------------------|
| 1         | Get     | State                   | USINT | See Below            |
| 2         | Get     | Instance Type           | USINT | 0 = Explicit Message |
| 3         | Get     | Transport Class Trigger | USINT | 0x83                 |
| 4         | Get     | Production Connection   | UINT  | See Below            |
| 5         | Get     | Consumed Connection     | UINT  | See Below            |
| 6         | Get     | Initial Comm. Char.     | USINT | 0x21                 |
| 7         | Get     | Production Size         | UINT  | 68                   |
| 8         | Get     | Consumed Size           | UINT  | 68                   |
| 9         | Get/Set | Expected Packet Rate    | UINT  | default 2500 msec    |
| 12        | Get/Set | Timeout Action          | USINT | See Below            |
| 13        | Get     | Prod. Path Length       | USINT | 0                    |
| 14        | Get     | Production Path         |       | (null)               |
| 15        | Get     | Cons. Path Length       | USINT | 0                    |
| 16        | Get     | Consumed Path           |       | (null)               |

| Attribute | Access  | Name                    | Туре      | Value             |
|-----------|---------|-------------------------|-----------|-------------------|
| 1         | Get     | State                   | USINT     | See Below         |
| 2         | Get     | Instance Type           | USINT     | 1 = I/O Message   |
| 3         | Get     | Transport Class Trigger | USINT     | 0x83              |
| 4         | Get     | Production Connection   | UINT      | See Below         |
| 5         | Get     | Consumed Connection     | UINT      | See Below         |
| 6         | Get     | Initial Comm. Char.     | USINT     | 0x01              |
| 7         | Get     | Production Size         | UINT      | See Below         |
| 8         | Get     | Consumed Size           | UINT      | See Below         |
| 9         | Get/Set | Expected Packet Rate    | UINT      | default 2500 msec |
| 12        | Get/Set | Timeout Action          | USINT     | See Below         |
| 13        | Get     | Prod. Path Length       | USINT     | See Below         |
| 14        | Get/Set | Production Path         | STRUCT of |                   |
|           |         | Log. Seg., Class        | USINT     | 0x20              |
|           |         | Class Number            | USINT     | 0x04              |
|           |         | Log.Seg., Instance      | USINT     | 0x24              |
|           |         | Instance Number         | USINT     | 0x100 (default)   |
|           |         | Log.Seg., Attribute     | USINT     | 0x30              |
|           |         | Attribute Number        | USINT     | 0x03              |
| 15        | Get     | Cons. Path Length       | USINT3    | 6                 |
| 16        | Get/Set | Consume Path            | STRUCT of |                   |
|           |         | Log. Seg., Class        | USINT     | 0x20              |
|           |         | Class Number            | USINT     | 0x04              |
|           |         | Log.Seg., Instance      | USINT     | 0x24              |
|           |         | Instance Number         | USINT     | 0x101 (default)   |
|           |         | Log.Seg., Attribute     | USINT     | 0x30              |
|           |         | Attribute Number        | USINT     | 0x03              |

 Table 17 Instance 2 Attributes (POLL connection)

# Table 18 Common Services

| Service Code | Class | Instance | Service Name         |
|--------------|-------|----------|----------------------|
| 05 (0x05)    | No    | Yes      | Reset                |
| 14 (0x0E)    | Yes   | Yes      | Get_Attribute_Single |
| 16 (0x10)    | No    | Yes      | Set_Attribute_Single |

State - Attribute 1

Connection States:

- 0 = non-existent
- 1 = configuring
- 3 = established
- 4 = timed out

Connection ID's - Attributes 4 and 5

Connection 1 Produced Connection ID: 10xxxxx011 Connection 1 Consumed Connection ID: 10xxxxxx100

Connection 2 Produced Connection ID: 01111xxxxxx

Connection 2 Consumed Connection ID: 10xxxxx101

xxxxxx = Node Address.

Production and Consumed Sizes - Attributes 7 and 8

The Production and Consumed sizes will change based on the maxrx and maxtx in addition to the overhead bytes.

Watch Dog Timeout Activity – Attribute 12

0 = Timeout (I/O Messaging default) 1 = Auto Delete (Explicit Messaging, fixed value) 2 = Auto Reset

# User Defined (Serial Stream) ObjectClass Code: 100 (0x64)

The Serial Stream Object model supports a bi-directional serial stream of data. The object includes the transmit FIFO, the receive FIFO and the serial channel configuration attributes.

# Table 19 Serial Stream Class Attributes

| Attribute | Access | Name                   | Туре | Value |
|-----------|--------|------------------------|------|-------|
| 1         | Get    | Revision               | UINT | 1     |
| 2         | Get    | Max Object Instance    | UINT | 1     |
| 6         | Get    | Max Class Identifier   | UINT | 7     |
| 7         | Get    | Max Instance Attribute | UINT | 18    |

#### Table 20 Serial Stream Object, Instance 1 Attributes

| Attribute | Access  | Name                   | Туре         | Value                                  |
|-----------|---------|------------------------|--------------|----------------------------------------|
| 3         | Get     | Receive Data           | Short_String | Received Massage Data                  |
| 4         | Get/Set | Transmit Data          | Short_String | Message data to transmit(4)            |
| 5         | Get/Set | Status                 | USINT        | See Below                              |
| 6         | Get     | Baud Rate              | USINT        | See Below                              |
| 7         | Get/Set | Parity                 | USINT        | See Below                              |
| 8         | Get/Set | Flow Control           | USINT        | See Below                              |
| 9         | Get/Set | Receive Mode           | USINT        | See Below                              |
| 11        | Get/Set | Start Delimiter String | Array[5]     | See Below                              |
| 12        | Get/Set | Stop Delimiter String  | Array[5]     | See Below                              |
| 13        | Get/Set | RX Handshake Enable    | USINT        | 1 = Yes, 0 = No                        |
| 14        | Get     | Receive Counter        | USINT        | RXC Receive Message<br>Counter (0-255) |
| 15        | Get     | Receive Acknowledge    | USINT        | (See Below                             |
| 16        | Get/Set | TX Handshake Enable    | USINT        | 1 = Yes, 0 = No                        |

| 17 | Get     | Transmit Counter     | USINT | RXC Receive Message<br>Counter (0-255)          |
|----|---------|----------------------|-------|-------------------------------------------------|
| 18 | Get     | Transmit Acknowledge | USINT | See Below                                       |
| 19 | Get/Set | Max Receive Size     | USINT | Input Message Size (0-<br>64) Default 12 bytes  |
| 20 | Get/Set | Max Transmit Size    | USINT | Output Message Size (0-<br>64) Default 12 bytes |
| 21 | Get/Set | Byte Swap            | USINT | 1 = Yes, 0 = No                                 |

Receive Data – Attribute 3

The Receive Data attribute returns data received from the serial connection with a 4-68 byte message formatted as follows:

| Status | Rx Counter | TX Acknowledge | Length | Data         |
|--------|------------|----------------|--------|--------------|
| Byte 0 | Byte 1     | Byte 2         | Byte 3 | Max Rx Bytes |

*Status:* Returns the state of the serial buffers and indicates if a parity error was found in the received data. Status is bit-mapped as follows:

Bit 7 – RX Buffer Empty Bit 6 – RX Buffer Overflow Bit 5 – RX Parity Error Bit 4 – TX Buffer Empty Bit 3 – TX Buffer Overflow

*Rx Counter:* Increments from 0-255 each time a new serial packet received by the CDN466 is placed in the Data field.

*TX Acknowledge:* Increments from 0-255 each time a complete serial message has been transmitted by the CDN66.

Length: The number of bytes of the serial message in the Data field.

Data: Data received by the CDN466 from the serial connection, unused bytes are set to 0.

Transmit Data – Attribute 4

Setting the Transmit Data attribute will allow data to be sent to the serial connection, as in the I/O command message. The Transmit Data attribute is formatted as follows:

| Command | Rx Acknowledge | TX Counter | Length | Data         |
|---------|----------------|------------|--------|--------------|
| Byte 0  | Byte 1         | Byte 2     | Byte 3 | Max Rx Bytes |

Command: The command byte allows the data in the receive and transmit buffers to be flushed.

Bit 6 – Clear Rx Buffer (Set bit to clear) Bit 3 – Clear TX Buffer (Set bit to clear)

*Rx Counter:* If the Rx Handshaking attribute is enabled the Rx Acknowledge must be set to the value of Rx Counter (0-255) in the Receive data attribute before the data field will be updated with a new serial packet. Setting Rx Acknowledge to '0' will reset the Rx Counter to '0'. If Rx Handshaking attribute is disabled the Rx Counter is ignored and should be left at '0'.

*TX Counter:* If the TX Handshaking is enabled, the TX Counter must be incremented from its previous value (0-255) in order for the message in the data field to be transmitted. Setting TX Counter to '0' will reset the value of TX Acknowledge. If TX Handshaking is disabled, the value of TX Counter is ignored and the message in the Data field is transmitted each time it is written.

## Baud Rate – Attribute 6

Baud Rate controls the communications rate with the serial connection and must match the setting of the connected serial device.

| Value | Baud Rate |
|-------|-----------|
| 0     | 19200     |
| 1     | 600       |
| 2     | 1200      |
| 3     | 2400      |
| 4     | 4800      |
| 5     | 9600      |
| 6     | 19200     |

#### Parity – Attribute 7

The Parity attribute sets the format for characters transmitted and received across the serial connection. Note, that the connected serial device must be configured for an identical character format.

| Value | Parity | Format                               |
|-------|--------|--------------------------------------|
| 0     | None   | 1 Start, 8 Data, 1 Stop (Default)    |
| 1     | Odd    | 1 Start, 7 Data, Odd Parity, 1 Stop  |
| 2     | Even   | 1 Start, 7 Data, Even Parity, 1 Stop |

<u>Flow Control – Attribute 8</u>

| Value | Mode               |
|-------|--------------------|
| 0     | None (default)     |
| 1     | CTS/RTS (Hardware) |

# Receive Mode – Attribute 9

| Value | Mode                 |
|-------|----------------------|
| 0     | Time-Out (default)   |
| 1     | Length               |
| 2     | Start/Stop Delimiter |

### Time-Out:

In Time-Out mode the CDN466 measures the time delay between received serial characters. When 4 byte-times elapse between received bytes, this signals the end of the current message packet. The CDN466 automatically calculates the 4 byte-times based on current RS232 baud rate.

Time-out = 4 bytes x 9 bits/byte ÷ data rate (bits/second)

#### Length:

In length mode the CDN466 is configured to receive fixed-length message packets. The length shall be software selectable from 0 to 64 bytes.

If the length is set to 0, the CDN466 will operate in a "free running" mode. For Polled I/O messaging, all RX buffer bytes are returned in response to a Poll Request message. If there are more RX bytes than will fit, then the remaining bytes are sent in the next poll/explicit transaction. For free-running mode with Change-of-State messaging, each received byte will generate a Change-of-State input message. Note that this is not an efficient use of DeviceNet bandwidth.

#### Start/Stop Delimiters:

In this mode the CDN466 will search for a fixed strings to mark the stop and/or end of a serial message. Behavior in this mode depends on the setting of the Start Delimiter String and Stop Delimiter String attributes.

#### Start + Stop:

If both are used, the Start and Stop delimiters will mark the beginning and end of each message. Characters outside of the delimiters will be igored. For example, if Start Delimiter = '<' and Stop Delimiter = '>', the serial data stream "1<ABC>2<XY>3" would be returned in two separate DeviceNet messages as "<ABC>", and "<XY>"

#### Stop Delimiter:

If only the Stop Delimiter String is used, (Start Delimiter = 0,) the CDN466 will use the first character received as the beginning of a message and the last character received as the end of message. For example, if Stop Delimiter = "!", the serial data stream "ABCD!EFG!HI" would be returned in two separate DeviceNet messages as "ABCD!" and "EFG!"

#### Start Delimiter:

If only the Start Delimiter String is used (Stop Delimiter String = 0,) the CDN466 will use the Start delimiter to mark the beginning of the message and will wait until it receives the number of bytes defined by Maximum Receive Size attribute to mark the end of the message. For example, if Start Delimiter = "&" and Maximum Receive Size = 5, the data stream "1&ABCD&EFGHIJ" would return two separate DeviceNet messages "@ABCD" and "@EFGH"

#### No Delimiters:

If the Start Delimiter String and Stop Delimiter String are both set to zero, the CDN466 will operate in a "free running" mode. For Polled I/O messaging, all RX buffer bytes are returned in response to a Poll Request message. If there are more RX bytes than will fit, then the remaining bytes are sent in the next poll/explicit transaction. For free-running mode with Change-of-State messaging, each received byte will generate a Change-of-State input message. Note that this is not an efficient use of DeviceNet bandwidth.

#### <u>Start Delimiter String – Attribute 11</u>

#### <u>Stop Delimiter String – Attribute 12</u>

The Stop Delimiter String is a constant sequence of characters the CDN466 uses to identify that end of a received serial message when the Receive Mode attribute is in the "Start/Stop Delimiter" mode. The number of bytes in the string can be 0 (not used) to 4. The Stop Delimiter set as a DeviceNet SHORT\_STRING, which includes a length byte followed by the ASCII bytes defining the string. For example, to use the four byte string ">>>" is the SHORT STRING

"4, '>', '>', '>', '>' or "0x04, 0x3C, 0x3C, 0x3C, 0x3C".

# Rx Handshake Enable – Attribute 13

By default (Rx Handshaking disabled), the CDN466 updates the data received from the serial connection to the DeviceNet I/O response as soon as a complete message is received. At slow DeviceNet rates, however, there remains the possibility that more than one serial message will be received between successive polls, resulting in loss of data.

If the Rx Handshaking Enable is set, the serial data made available in the I/O response will not be overwritten by a new message until the user acknowledges that the data has been received. Once the user has acknowledged the new serial data by setting the Rx Acknowledge value equal to the Rx Counter, the I/O response will be free to update with new data.

*Important:* As the serial buffer may continue to receive data as the CDN466 is waiting for an acknowledgement, the receive buffer may reach an overflow condition if new data is not acknowledged at a sufficient enough rate.

#### Figure 1: Rx Handshaking

Rx Handshaking Disabled: No function. User sets to zero.

Rx Handshaking Enabled: User sets to value of Rx Counter to acknowledge new data

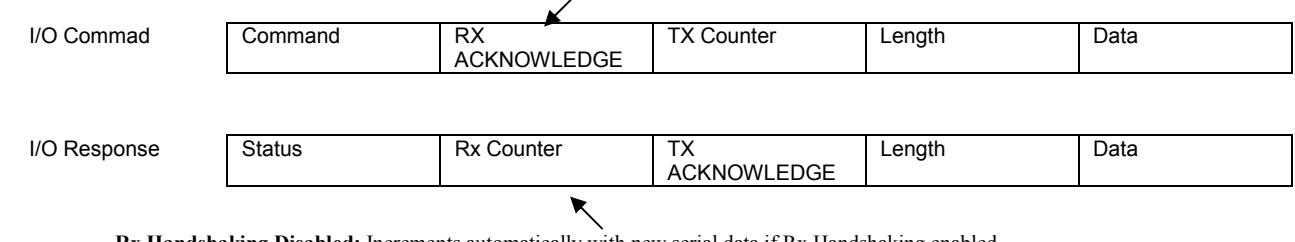

Rx Handshaking Disabled: Increments automatically with new serial data if Rx Handshaking enabled.

**Rx Handshaking Enabled:** Holds value and serial data until user performs acknowledgement.

### TX Handshake Enable – Attribute 16

By default (TX Handshaking disabled,) the data in the I/O command is transmitted each time the I/O command is written with a non-zero value for Length. If the user polls the CDN466 for newly received serial data, the Length field must be set to zero if no data is to be transmitted. In this case, the TX Counter performs no function and should remain at zero.

With TX Handshaking enabled, transmission of serial data is triggered from the TX Counter rather than from the Length field. The data in the I/O response is transmitted to the serial connection when the value of TX Counter is incremented from its previous state.

The value of TX Acknowledge will increment automatically to match the TX Counter after data from the I/O command has finished transmitting to the serial connection. If the user waits for TX Acknowledge to change before triggering the transmission of new data, the user should not be able to overflow the transmit buffer.

#### Figure 2: TX Handshaking TX Handshaking Disabled: Triggers Serial transmission TX Handshaking Disabled: No function when set to non-zero value. User sets to zero. TX Handshaking Enabled: Does not trigger transmission of data. TX Handshaking Enabled: User increments to transmit new data. RX I/O Commad TX Counter Command Length Data ACKNOWLEDGE ΤХ I/O Response Status **Rx** Counter Length Data ACKNOWLEDGE Rx Handshaking Disabled/Enabled: Increments automatically each time data written in the I/O command finishes transmitting to the serial connection.

Maximum Rx Size – Attribute 19

Value = 0 to 64 (default 12)

Maximum Rx Size sets the length of the data field in the I/O response. It should be set greater or equal to the value of the largest message to be received from the serial connection. The produce size of the I/O connection will be configured to 4 + Maximum TX Size (4 control bytes + Maximum Rx Size data bytes.)

#### Maximum TX Size – Attribute 20

Value = 0 to 64 (default 12)

Maximum TX Size sets the length of the data field in the I/O command. It should be set greater or equal to the value of the largest message to be transmitted to the serial connection. The consume size of the I/O connection will be configured to Maximum TX Size + 4 (4 control bytes + Maximum TX Size data bytes).

Byte Swapping – Attribute 21

When enabled, this switches the byte positions of each byte pair in the data field poll command and poll response. This is useful with many PLC devices that reverse the positions of each byte pair in memory, garbling up string data.

| Default byte positions | : [1] [2] [3] [4] [5] [6][7] |
|------------------------|------------------------------|
| Swapped positions:     | [2] [1] [4] [3] [6] [5][7]   |

Note that if the last byte has an odd-numbered position, it retains the same position with "Byte Swapping" enabled.

# **Appendix A – Product Specifications**

#### **DeviceNet Interface**

| Power Requirements: | 11 - 28 Vdc @ 50 mA |
|---------------------|---------------------|
| Loss of Ground:     | Yes                 |
| Reverse Polarity:   | -30 Vdc             |
| Signal Levels:      | ISO11898            |

# <u>Serial Channel</u>

| Isolation:           |  |
|----------------------|--|
| ESD Protection:      |  |
| Overload Protection: |  |
| Short Circuit:       |  |
| RS232 Output Levels: |  |
|                      |  |

500 Volts +/- 10 kV +/- 30 Volts Indefinite +/- 7.9 Volts (unloaded, typical)

# <u>Environmental</u>

Operating Temperature:0° C to 70° CStorage Temperature:-25° C to 85° CSize (inches):3.25 x 2.37 x 1.08Mounting (inches)0.5 tabs, 3/16 diameter rPCB Encapsulation:RTV Silicon Compound 0.5 tabs, 3/16 diameter mounting holes

| Non-Printable Characters |     |      | Printable        |            |      |     |       |      |     |      |      |     |      |
|--------------------------|-----|------|------------------|------------|------|-----|-------|------|-----|------|------|-----|------|
|                          |     |      |                  | Characters |      |     |       |      |     |      |      |     |      |
| Hex                      | Dec | Char | Name             | Kybd       | Hex  | Dec | Char  | Hex  | Dec | Char | Hex  | Dec | Char |
| 0x00                     | 0   | NUL  | Null             | Ctrl       | 0x20 | 32  | Space | 0x40 | 64  | @    | 0x60 | 96  | `    |
|                          |     |      |                  | @          |      |     |       |      |     |      |      |     |      |
| 0x01                     | 1   | SOH  | Start of heading | Ctrl A     | 0x21 | 33  | !     | 0x41 | 65  | A    | 0x61 | 97  | а    |
| 0x02                     | 2   | STX  | Start of text    | Ctrl B     | 0x22 | 34  | "     | 0x42 | 66  | В    | 0x62 | 98  | b    |
| 0x03                     | 3   | ETX  | End of text      | Ctrl C     | 0x23 | 35  | #     | 0x43 | 67  | С    | 0x63 | 99  | С    |
| 0x04                     | 4   | EOT  | End of transmit  | Ctrl D     | 0x24 | 36  | \$    | 0x44 | 68  | D    | 0x64 | 100 | d    |
| 0x05                     | 5   | ENQ  | Enquiry          | Ctrl E     | 0x25 | 37  | %     | 0x45 | 69  | E    | 0x65 | 101 | е    |
| 0x06                     | 6   | ACK  | Acknowledge      | Ctrl F     | 0x26 | 38  | &     | 0x46 | 70  | F    | 0x66 | 102 | f    |
| 0x07                     | 7   | BEL  | Bell             | Ctrl G     | 0x27 | 39  | '     | 0x47 | 71  | G    | 0x67 | 103 | g    |
| 0x08                     | 8   | BS   | Backspace        | Ctrl H     | 0x28 | 40  | (     | 0x48 | 72  | H    | 0x68 | 104 | h    |
| 0x09                     | 9   | HT   | Horizontal tab   | Ctrl I     | 0x29 | 41  | )     | 0x49 | 73  |      | 0x69 | 105 | i    |
| 0x0A                     | 10  | LF   | Line feed        | Ctrl J     | 0x2A | 42  | *     | 0x4A | 74  | J    | 0x6A | 106 | j    |
| 0x0B                     | 11  | VT   | Vertical tab     | Ctrl K     | 0x2B | 43  | +     | 0x4B | 75  | K    | 0x6B | 107 | k    |
| 0x0C                     | 12  | FF   | Form feed        | Ctrl L     | 0x2C | 44  | ,     | 0x4C | 76  | L    | 0x6C | 108 | I    |
| 0x0D                     | 13  | CR   | Carriage return  | Ctrl M     | 0x2D | 45  | -     | 0x4D | 77  | М    | 0x6D | 109 | m    |
| 0x0E                     | 14  | SO   | Shift out        | Ctrl N     | 0x2E | 46  | •     | 0x4E | 78  | Ν    | 0x6E | 110 | n    |
| 0x0F                     | 15  | SI   | Shift in         | Ctrl O     | 0x2F | 47  | /     | 0x4F | 79  | 0    | 0x6F | 111 | 0    |
| 0x10                     | 16  | DLE  | Data line escape | Ctrl P     | 0x30 | 48  | 0     | 0x50 | 80  | P    | 0x70 | 112 | р    |
| 0x11                     | 17  | DC1  | Device control 1 | Ctrl Q     | 0x31 | 49  | 1     | 0x51 | 81  | Q    | 0x71 | 113 | q    |
| 0x12                     | 18  | DC2  | Device control 2 | Ctrl R     | 0x32 | 50  | 2     | 0x52 | 82  | R    | 0x72 | 114 | r    |
| 0x13                     | 19  | DC3  | Device control 3 | Ctrl S     | 0x33 | 51  | 3     | 0x53 | 83  | S    | 0x73 | 115 | S    |
| 0x14                     | 20  | DC4  | Device control 4 | Ctrl T     | 0x34 | 52  | 4     | 0x54 | 84  | Т    | 0x74 | 116 | t    |
| 0x15                     | 21  | NAK  | Negative         | Ctrl U     | 0x35 | 53  | 5     | 0x55 | 85  | U    | 0x75 | 117 | u    |
|                          |     |      | acknowledge      |            |      |     |       |      |     |      |      |     |      |
| 0x16                     | 22  | SYN  | Synchronous idle | Ctrl V     | 0x36 | 53  | 6     | 0x56 | 86  | V    | 0x76 | 118 | V    |
| 0x17                     | 23  | ETB  | End of transmit  | Ctrl W     | 0x37 | 55  | 7     | 0x57 | 87  | W    | 0x77 | 119 | w    |
|                          |     |      | block            |            |      |     |       |      |     |      |      |     |      |
| 0x18                     | 24  | CAN  | Cancel           | Ctrl X     | 0x38 | 56  | 8     | 0x58 | 88  | X    | 0x78 | 120 | х    |
| 0x19                     | 25  | EM   | End of medium    | Ctrl Y     | 0x39 | 57  | 9     | 0x59 | 89  | Y    | 0x79 | 121 | У    |
| 0x1A                     | 26  | SUB  | Substitute       | Ctrl Z     | 0x3A | 58  | :     | 0x5A | 90  | Z    | 0x7A | 122 | Z    |
| 0x1B                     | 27  | ESC  | Escape           | Ctrl [     | 0x3B | 59  | ;     | 0x5B | 91  | [    | 0x7B | 123 | {    |
| 0x1C                     | 28  | FS   | File separator   | Ctrl \     | 0x3C | 60  | <     | 0x5C | 92  | \    | 0x7C | 124 |      |
| 0x1D                     | 29  | GS   | Group separator  | Ctrl ]     | 0x3D | 61  | =     | 0x5D | 93  |      | 0x7D | 125 | }    |
| 0x1E                     | 30  | RS   | Record separator | Ctrl ^     | 0x3E | 62  | >     | 0x5E | 94  | ^    | 0x7E | 126 | ~    |
| 0x1F                     | 31  | US   | Unit separator   | Ctrl _     | 0x3F | 63  | ?     | 0x5F | 95  | _    | 0x7F | 127 | DEL  |

# Appendix B – ASCII Character Codes

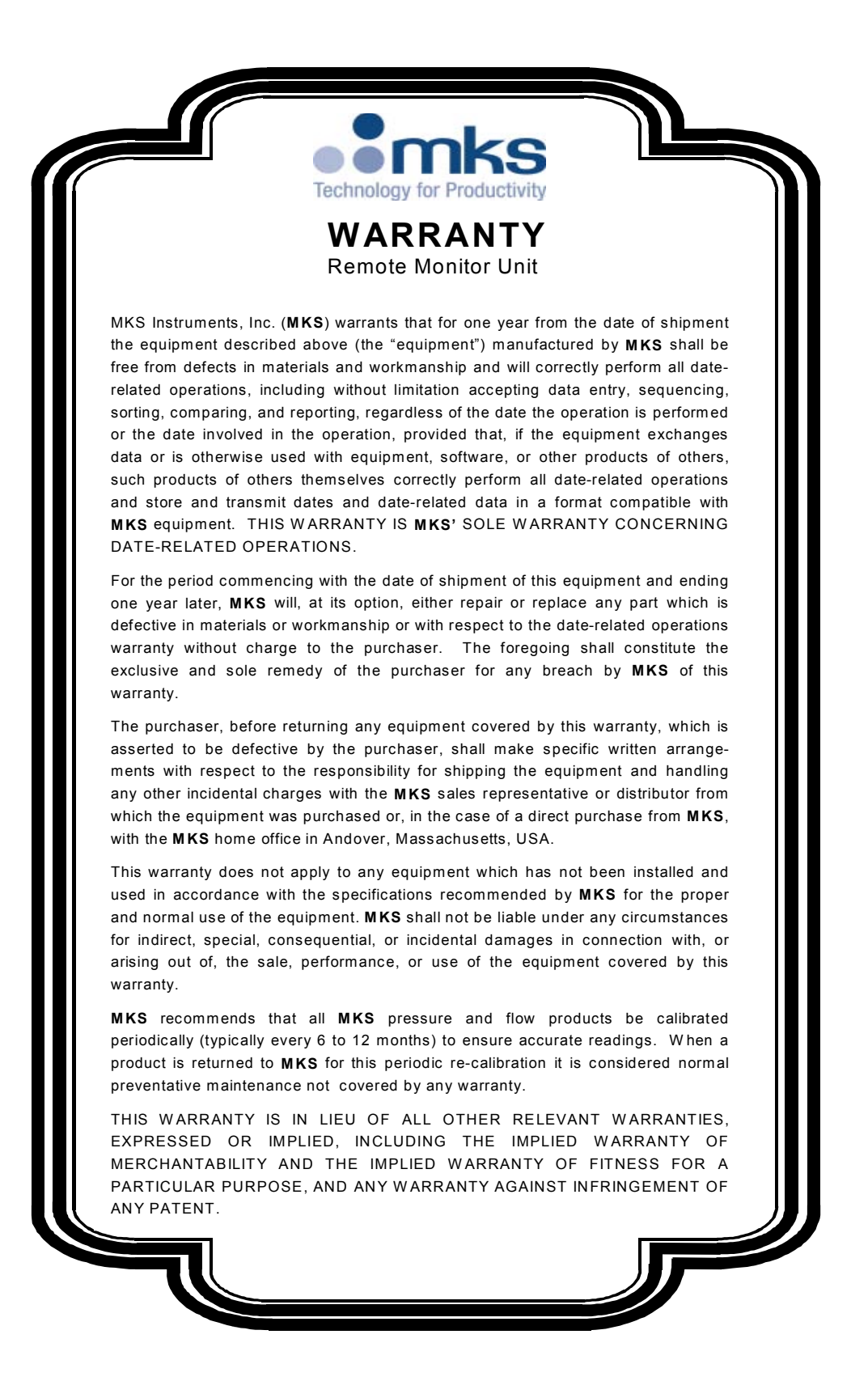